# User manual JPR for CH (Swiss) tiles (J4CHT.exe)

# JPR for NL (Dutch) tiles (J4NLT.exe)

# JPR for GB (Great Britain) tiles (J4GBT.exe)

## Index

| Index 2                                             |
|-----------------------------------------------------|
| Introduction                                        |
| Behind the curtains                                 |
| About this manual 4                                 |
| Some definitions                                    |
| The optimal use of the applications 4               |
| Disclaimer4                                         |
| Running the application step by step                |
| Step 0, Installing and opening the program5         |
| Step 1, Selecting a file (Picture-file)5            |
| Step 2, Viewing the map tile                        |
| Step 3, Adding data                                 |
| Step 4, Putting reference data in place5            |
| Step 5, Putting useable area border in place7       |
| Step 6, Calculating the calibration data8           |
| Step 7, Saving JPR-file and closing or continuing   |
| The difference between Swiss and Dutch version 10   |
| The difference between Swiss and British version 10 |

### Introduction Some words in advance

Building a GPS related application is the cross pollination of two of my hobbies, Maps/GPS and building Visual Basic applications. This applications is about geo-referencing self-created rastermaps<sup>1</sup>. Several applications, for instance Memory-Maps<sup>®</sup>, FUGAWI<sup>®</sup>, PathAway<sup>®</sup> and OZI<sup>®</sup> uses reference files, the first three uses JPR-files and OZI<sup>®</sup> use MAP-files<sup>2</sup>. As a user of Memory-Maps<sup>®</sup> I concentrated on referencing with JPR-files. The specifications for these files you will find on the website of FUGAWI<sup>®3</sup>.

Geo-referencing can be a time-consuming an painstaking procedure. For every self-created map you must find at least three significant apparent points<sup>4</sup> on you map and there geographical coordinates. In some cases automation of the process is possible. The main condition is a coordinate-grid on your map. I wrote the application in three versions, one for Swiss-maps (J4CHT.exe), one for Dutch-maps (J4NLT.exe) and one for British-maps (J4GBT.exe). My choice was based on my countries of interest en and open-information about the specific geographical-grid.

#### Behind the curtains

The core step in the applications are some mathematical approximate calculations, which I found on the internet. These calculations convert native coordinates to geographical coordinates in latitude and longitude (WGS84).

The Swiss version (J4CHT.exe) of the application is are based on the document "Approximate solution for the transformation CH1903 ⇔ WGS84" published by "Bundesamt für Landestopografie swisstopo" in October 2005. The precision of the used approximate formulas is better than 4 metres. If you accept the fact that your position maybe 2 pixels off grid<sup>5</sup> you can use the application for maps with a scale 1:20000 or smaller (1:25000, 1:50000, etcetera).

The Dutch version (J4NLT.exe) is bases on the information I found in the forum "GEOCHACHING.NL"<sup>6</sup> (with regards to "DeBruineBeren"). The precision is described as "For normal use". My interpretation: then application useful for scales 1:25000 or smaller.

The British version (J4GBT.exe) is based on the formula's in the document "A guide to coordinate systems in Great Britain D00659 v2.1 Dec 2010" and the VBA-code in the corresponding spreadsheet "projection-and-transformation-calculations.xls", both issued by Ordnance Survey. The precision of the used approximate formulas is better than 5 metres. If you accept the fact that your position maybe 2 pixels off grid<sup>7</sup> you can use the application for maps with a scales 1:25000 or smaller.

(Be aware of the accuracy of your GPS. According to "Wikipedia" (English version) between 3 and 5 meter. If you accept the fact that your position maybe 2 pixels of grid<sup>8</sup> you can use the application for maps with a scale 1:25000 or smaller. Worst case scenario: 2 pixels for the map and 2 pixels for the GPS is 4 pixels. This means 10 meter off grid).

<sup>&</sup>lt;sup>1</sup> Maps based on pixels, not on vectors.

<sup>&</sup>lt;sup>2</sup> Conversion from JPR-file to MAP-files is possible. Have a look on the website of OZI®.

<sup>&</sup>lt;sup>3</sup> Or just Google<sup>®</sup> "FUGAWI" and "JPR".

<sup>&</sup>lt;sup>4</sup> J4CHT.exe, J4NLT.exe and J4GBT.exe uses 4 reference points

<sup>&</sup>lt;sup>5</sup> Based on 254 Dot per inch/500 dot per kilometer.

<sup>&</sup>lt;sup>6</sup> <u>http://forum.geocaching.nl/index.php?showtopic=7886</u>

<sup>&</sup>lt;sup>7</sup> Based on 254 Dot per inch/400 dot per kilometer.

<sup>&</sup>lt;sup>8</sup> Based on 254 Dot per inch/400 dot per kilometer.

#### About this manual

This manual is telling the mainstream story and uses the Swiss version. Is doesn't tell all the small details; the application has tooltips an warnings in place at the crucial moments/places. It doesn't include the format details for the calibration process. Please look these details up on the websites of Memory-Maps<sup>®</sup>, FUGAWI<sup>®</sup>, PathAway<sup>®</sup> and/or OZI<sup>®</sup>.

#### Some definitions

Picture: Image-file representing the map in raster format<sup>9</sup>. Picture X coordinate: amount of pixels from left to right. Picture Y coordinate: amount of pixels from top to bottom. Map: Original map. Map X coordinate: Easting/X coordinate in the native grid. Map Y coordinate: Northing/Y coordinate in the native grid. Reference point: Point on the map/picture with a known map and picture coordinates. Map tile: Picture-file with corresponding reference file (JPR).

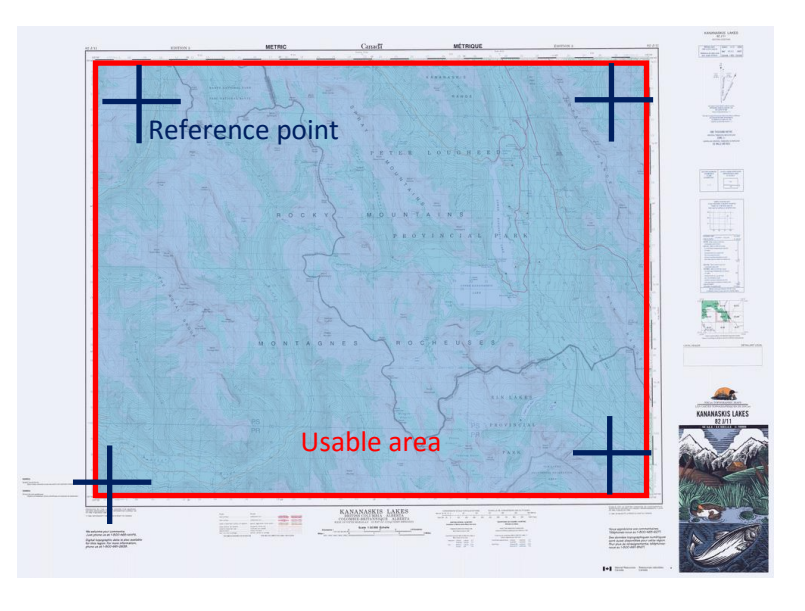

Usable area: Part of the picture containing map information. Calibration data: calculated latitude and longitude data for the reference points.

#### The optimal use of the applications

In the image above reference points, border usable area and picture border differs. The applications are optimized for the situation where picture an usable area border matches and the reference points represents the corners of these borders.

#### Disclaimer

This application is provided "as is". The use of the application is on your own risk. Direct or indirect damage by using this application is users responsibility, not the application-builders. Redistribution by a third party (commercial of non-commercial) is prohibit. Download the application direct form www.hzns.nl.

<sup>&</sup>lt;sup>9</sup> In JPG-, PNG- or TIF-format

## Running the application step by step

#### Step 0, Installing and opening the program

Installing the application is quite simple. Just download J4CHT.zip from <u>www.hzns.nl</u>, unpack the ZIP-file, run setup.exe and follow the setup-instructions.

#### Step 1, Selecting a file (Picture-file)

The first step is selecting your picture-file. By clicking the "Select picture file"-button you can select your picture-file. The select-options are limited to the JPG, TIF or PNG file-format.

| IPR for CH Tiles             |                          |                              | _ | ×    |
|------------------------------|--------------------------|------------------------------|---|------|
| Picture data<br>Filename     |                          | 1 Select picture             |   | <br> |
| Picture Width Picture Height | Scale 1:<br>Dot per Inch | <u>V</u> iew picture<br>file |   |      |

If you picture has a colour depth more than 256 colours (8-bit), you will get a warning, but is doesn't stop the procedure.

#### Step 2, Viewing the map tile

If you like to check the selected map, use the "View Picture-file"-button.

| He JPR for CH Tiles -                      | - | ×    |
|--------------------------------------------|---|------|
| Picture data                               |   | <br> |
| File Select picture                        |   |      |
| Picture Width 4000 Scale 1: 2 View picture |   |      |
| Picture Height 4000 Dot per Inch           |   |      |

If the file is too large the application may crash.

#### Step 3, Adding data

The next step is inserting the scale factor and the resolution in Dot per inch

| JPR for CH Tiles | ;                |                               |                                | _ | ×    |
|------------------|------------------|-------------------------------|--------------------------------|---|------|
| Picture data     |                  |                               |                                |   | <br> |
| Filename         | C:\Users\Hans\De | esktop\CH025K720x220x256w.png | Select picture<br><u>fi</u> le |   |      |
| Picture Width    | 4000             | Scale 1: 3                    | Mary stature                   |   |      |
| Picture Height   | 4000             | Dot per Inch                  | <u>v</u> lew picture<br>file   |   |      |

#### Step 4, Putting reference data in place

Reference data means linking a specific pixel in the picture to the referencing Swiss gird coordinate. The application needs four reference points. In each corner one. Not necessarily exact the corner, but if so, it is convenient.

| Carla                      |                                                                    | <u>Tile</u>                                                                                                    |                                                                                                    |                                                                                                    |
|----------------------------|--------------------------------------------------------------------|----------------------------------------------------------------------------------------------------|----------------------------------------------------------------------------------------------------|----------------------------------------------------------------------------------------------------|
| 000 Scale<br>D00 Dot per   | 1: 25000<br>Inch 254                                               | <u>V</u> iew picture<br>file                                                                                                    |                                                                                                    |                                                                                                    |
| p left corner<br>p Picture | Top right comer <sup>4</sup> C<br>Map Picture                      | Copy picture 4d                                                                                                    |                                                                                                    |                                                                                                    |
|                            |                                                                    | data                                                                                                    |                                                                                                    |                                                                                                    |
| ttom left corner           | Bottom right corner                                                |                                                                                                    |                                                                                                    |                                                                                                    |
| p Picture                  | Map Picture                                                        |                                                                                                    |                                                                                                    |                                                                                                    |
|                            | 000 Dot per<br>4a<br>4b<br>Picture<br>tom left corner<br>p Picture | Dot per Inch     254       Deficience     4b       Picture     Top right comer       Map     Picture       tom left comer     Bottom right comer       p     Picture | Dot     Dot per Inch     254       Deficience     Ab       Picture     File       Open     Picture       Picture     Picture       Copy gicture     4d       data     4d       Copy gicture     4d       Copy gicture     4d       Dieff comer     Bottom right comer       Map     Picture       Bottom right comer     Map       Picture     Bottom right comer       Map     Picture | Dot     Dot per Inch     254       Deficience     Ab       Picture     Copy picture       Other     Ac       Dieff comer     Copy picture       Other     Ac       Dieff comer     Copy picture       Other     Bottom right comer       Dieff comer     Bottom right comer       Map     Picture |

There two different options to inserting the reference data. The first is inserting all information "by

hand"; the second is using some automation. This last option is only possible if the exact "real" corners are used. If In both cases you must insert the X and Y coordinate (easting and northing) of the top left corner (4a) from the map.

<u>In the "by hand" option</u> you continue with inserting the X and Y coordinate from the picture<sup>10</sup> of the same corner (4b). And after that continue with the other corners (4c).

<u>In the "automated" option</u> you continue after (4a) with clicking the "Copy picture data"-button (4d). Based on the size of the picture all picture corner data will be inserted. Before you can use the "automation" for the map coordinates the size of the map(tile) must be defined. By clicking the "Set tilesize"-button the following windows opens. You can use pre-defined tiles (4f) of define your own

| JPR for CH T               | iles- Sizing M                                                                                                    | laptile |                  |                      |                                         |  |  |
|----------------------------|----------------------------------------------------------------------------------------------------|---------|------------------|----------------------|-----------------------------------------|--|--|
| <b>4/gt</b> h in meters    | ٥                                                                                                    |         | Height in meters | 0                    | <u>Cancel and close</u>                 |  |  |
| 4f <sup>10x 10</sup><br>Km | Sequence tiles           4f         10x 10         20 x 20         25 x 25         40 x 40         50 x 50         100 x 100           Km         Km         Km         Km         Km         Km |         |                  |                      |                                         |  |  |
| Size maptile               |                                                                                                    |         |                  |                      |                                         |  |  |
| Width                      | 10000                                                                                                    | Height  | 10000            | Set <u>t</u> ilesize | <mark>4i</mark><br><u>U</u> se tilesize |  |  |

tile (4g). Next is saving size data and closing the window (click on "save and close"button) of cancel the procedure (click on "Cancel and close"-button) (4h).

Last action using this tile size by clicking on the "Use tile size"-button (4i).

<sup>&</sup>lt;sup>10</sup> "Real" Origin is the top left corner from the picture, the X coordinate is the amount of pixels/dots to the right, the Y coordinate is the amount of pixels/dots down.

#### Step 5, Putting useable area border in place

The usable area is the part of the picture you will use for your map. There are three different options.

| JPR for CH Tile            | es               |                |                     |                                |                      |   | _ | × |
|----------------------------|------------------|----------------|---------------------|--------------------------------|----------------------|---|---|---|
| Picture data               |                  |                |                     |                                |                      |   |   |   |
| Filename                   | C:\Users\Har     | ns\Desktop\CH( | )25K720x220x256w.pr | Select picture<br><u>fi</u> le |                      |   |   |   |
| Picture Width              | 4000             | Scale          | 1: 25000            |                                | View picture         |   |   |   |
| Picture Height             | 4000             | Dot per In     | nch 254             |                                | file                 |   |   |   |
| Reference data             |                  |                |                     |                                |                      |   |   |   |
|                            | Top left corner  |                | Top right come      | r                              | 0                    |   |   |   |
|                            | Мар              | Picture        | Map                 | Picture                        | Copy <u>picture</u>  |   |   |   |
| X Coordinate               | 720000           | 0              | 730000              | 3999                           | uata                 |   |   |   |
| Y Coordinate               | 220000           | 0              | 220000              | 0                              |                      |   |   |   |
|                            | Bottom left corr | her            | Bottom right co     | mer                            |                      |   |   |   |
|                            | Мар              | Picture        | Мар                 | Picture                        |                      |   |   |   |
| X Coordinate               | 720000           | 0              | 730000              | 3999                           |                      |   |   |   |
| Y Coordinate               | 210000           | 3999           | 210000              | 3999                           |                      |   |   |   |
| Size maptile               |                  |                |                     |                                |                      |   |   |   |
| Width                      | 10000            | Height         | 10000               | Set <u>t</u> ilesize           | <u>U</u> se tilesize |   |   |   |
| Border useable a           | rea              |                |                     |                                |                      |   |   |   |
| Comer                      | Top left         | Top right      | Botttom left        | Bottom right                   | Copy form 5c         |   |   |   |
| 5a <sup>X Coordinate</sup> | 0                | 3999           | 0                   | 3999                           | Convfrom             | K |   |   |
| Y Coordinate               | 0                | 0              | 3999                | 3999                           | picture data5b       |   |   |   |

The first option is inserting the data "by hand" (5a). You can also chose the outline of picture, just by clicking on the "Copy from picture data"-button (5b). The last option is using the area between the reference points (click on the "Copy form reference"-button (5c).).

#### Step 6, Calculating the calibration data

This is the magic step. The math takes over and calculates the latitude and longitude (in WGS84) for

| JPR for CH Tile   | 25              |                |                  |                      |                             |                          | _ | - |    | × |
|-------------------|-----------------|----------------|------------------|----------------------|-----------------------------|--------------------------|---|---|----|---|
| Picture data      |                 |                |                  |                      |                             | <b>I</b>                 |   |   |    |   |
| Filename          | C:\Users\Hans   | s\Desktop\CH02 | 5K720x220x256w.p | ng                   | Select picture <u>fi</u> le |                          |   |   |    |   |
| Picture Width     | 4000            | Scale          | 1: 25000         |                      | View picture                |                          |   |   |    |   |
| Picture Height    | 4000            | Dot per Inc    | h 254            |                      | file                        |                          |   |   |    |   |
| Reference data    |                 |                |                  |                      |                             |                          |   |   |    |   |
|                   | Top left corner |                | Top right come   | er                   | 0                           |                          |   |   |    |   |
|                   | Мар             | Picture        | Map              | Picture              | Copy <u>picture</u>         |                          |   |   |    |   |
| X Coordinate      | 720000          | 0              | 730000           | 3999                 | Udld                        |                          |   |   |    |   |
| Y Coordinate      | 220000          | 0              | 220000           | 0                    |                             |                          |   |   |    |   |
|                   | Bottom left com | or             | Bottom right or  | omer                 |                             |                          |   |   |    |   |
|                   | Man             | Picture        | Man              | Picture              |                             |                          |   |   |    |   |
|                   | Map             |                | Map              |                      |                             |                          |   |   |    |   |
| X Coordinate      | 720000          |                | 730000           | 3999                 |                             |                          |   |   |    |   |
| Y Coordinate      | 210000          | 3999           | 210000           | 3999                 |                             |                          |   |   |    |   |
| Size maptile      |                 |                |                  |                      |                             |                          |   |   |    |   |
| Width             | 10000           | Height         | 10000            | Set <u>t</u> ilesize | <u>U</u> se tilesize        |                          |   |   |    |   |
| Border useable ar | ea              |                |                  |                      | _                           |                          |   |   |    |   |
| Comer             | Top left        | Top right      | Botttom left     | Bottom right         | Copy form<br>reference      |                          |   |   |    |   |
| X Coordinate      | 0               | 3999           | 0                | 3999                 | Copy from                   |                          |   |   |    |   |
| Y Coordinate      | 0               | 0              | 3999             | 3999                 | picture data                |                          |   |   |    |   |
| Calibration data  |                 |                |                  |                      |                             |                          |   |   |    |   |
| Comer             | Top left        | Top right      | Botttom left     | Bottom right         | 6a Calculate                |                          |   |   |    |   |
| Latitude          |                 |                |                  |                      | calibration                 |                          |   |   |    |   |
| Longitude         |                 |                |                  |                      |                             | <u>S</u> ave<br>JPR-File |   |   | En | d |

| JPR for CH Tiles - Calculating cali      | bration dat |                                        | 6b        |
|------------------------------------------|-------------|----------------------------------------|-----------|
| Check picture reference data             |             | Check map reference data               |           |
| Top left comer                           |             | Top left comer                         |           |
| Top right corner                         |             | Top right corner                       |           |
| Bottom left corner                       |             | Bottom left corner                     |           |
| Bottom right corner                      |             | Bottom right corner                    |           |
| Consistency check picture reference d    | ta          | Consistency check map reference d      | ta        |
| Top left comer > Top right comer         |             | Top left corner > Top right corner     |           |
| Bottom left corner > Bottom right corner |             | Bottom left corner > Bottom right corn | er 🗹      |
| Top left corner > Bottom left corner     |             | Top left corner > Bottom left corner   |           |
| Top right corner > Bottom right corner   |             | Top right corner > Bottom right corne  |           |
| Check useable arrea data                 |             | Check picture file data                |           |
| Top left corner                          |             | File selected                          |           |
| Top right corner                         |             | Map scale                              |           |
| Bottom left corner                       |             | Dot per inch                           |           |
| Bottom right corner                      |             |                                        |           |
| Consistency check useable area data      |             | Re                                     | check     |
| Top left comer > Top right comer         |             | <u>- 1</u> 0                           | unour     |
| Bottom left corner > Bottom right corner |             | 60 00                                  | ntinue    |
| Top left comer > Bottom left comer       |             |                                        |           |
| Top right comer > Bottom right comer     |             | 6d <u>S</u> top a                      | and close |

the four reference points. But first the application will check if all input data are in place and in there respectively range. Start the procedure by clicking on the "Calculate calibration"-button (6a). The checking ends with the following screen. All Checkpoints must by checked (**v**) (6b). "Check" means the values were inserted. "Consistency check" means "top" is above "bottom" and "right" is right of "left". When all **v** are in place you can continue ("Continue"button) (6c). When not use the "Stop and close"-button (6d), make your corrections an try again.

| LIDE for CH Tile  | r.              |                 |                 |                      |                                |                                                                  |
|-------------------|-----------------|-----------------|-----------------|----------------------|--------------------------------|------------------------------------------------------------------|
| R PROFICIAL THE   |                 |                 |                 |                      |                                |                                                                  |
| Picture data      |                 |                 |                 |                      |                                | //File created by JPR for CH Tiles                               |
| Filename          | C:\Users\Han:   | s\Desktop\CH025 | K720x220x256w.p | ng                   | Select picture<br><u>f</u> ile | nm=CH025K720x220x256w<br>st=0                                    |
| Picture Width     | 4000            | Scale 1:        | 25000           |                      | View picture                   | sn=0<br>sc=25000                                                 |
| Picture Height    | 4000            | Dot per Inch    | 254             |                      | file                           | pr=UTM                                                           |
| Reference data    |                 |                 |                 |                      |                                | sr=254 6f                                                        |
|                   | Top left corner |                 | Top right come  | er                   | 0                              | it=png                                                           |
|                   | Мар             | Picture         | Map             | Picture              | Copy <u>picture</u>            | rp1=47.120107,9.020049,0,0                                       |
| X Coordinate      | 720000          | 0               | 730000          | 3999                 |                                | rp2=47.118219,9.151794,3999,0<br>rp3=47.02829,9.148922,3999,3999 |
| Y Coordinate      | 220000          | 0               | 220000          | 0                    |                                | rp4=47.030175,9.017398,0,3999                                    |
|                   | Bottom left com | er              | Bottom right co | omer                 | _                              | vp2=3999.0                                                       |
|                   | Мар             | Picture         | Map             | Picture              |                                | vp3=3999, 3999                                                   |
| X Coordinate      | 720000          | 0               | 730000          | 3999                 | ]                              | vp4=0,3999                                                       |
| Y Coordinate      | 210000          | 3999            | 210000          | 3999                 | ]                              |                                                                  |
| Size maptile      |                 |                 |                 |                      |                                |                                                                  |
| Width             | 10000           | Height          | 10000           | Set <u>t</u> ilesize | <u>U</u> se tilesize           |                                                                  |
| Border useable ar | ea              |                 |                 |                      |                                |                                                                  |
| Comer             | Top left        | Top right       | Botttom left    | Bottom right         | Copy form<br>reference         |                                                                  |
| X Coordinate      | 0               | 3999            | 0               | 3999                 | Copy from                      |                                                                  |
| Y Coordinate      | 0               | 0               | 3999            | 3999                 | picture <u>d</u> ata           |                                                                  |
| Calibration data  |                 |                 |                 |                      |                                |                                                                  |
| Comer             | Top left        | Top right       | Botttom left    | Bottom right         | <u>C</u> alculate              |                                                                  |
|                   | 47,120107       | 47,118219       | 47,030175       | 47,02829             | calibration                    |                                                                  |
| Longitude         | 9,020049        | 9,151794        | 9,017398        | 9,148922             |                                | Save<br>JPR-File                                                 |

#### The part of this step does the calculations (6e) and build the contents of the JPR-file (6f).

#### Step 7, Saving JPR-file and closing or continuing.

To save the contents of the JPR-file just click on the "Save JPR-file"-button (7a). If the JPR-file already

| 🐂 JPR for CH Tile | 5               |                                                                                                    |                 |                      |                                | - 🗆 ×                                                                    |
|-------------------|-----------------|----------------------------------------------------------------------------------------------------|-----------------|----------------------|--------------------------------|--------------------------------------------------------------------------|
| Picture data      |                 |                                                                                                    |                 | _                    |                                |                                                                          |
| Filename          | C:\Users\Har    | ns\Desktop\CH025                                                                                                    | K720x220x256w.p | <sup>ong</sup> 70    | Select picture<br><u>f</u> ile | <pre>//File created by JPR for CH Tiles nm=CH025K720x220x256w st=0</pre> |
| Picture Width     | 4000            | Scale 1:                                                                                                    | 25000           |                      | View picture                   | sn=0                                                                     |
| Picture Height    | 4000            | Dot per Inch                                                                                                    | 254             |                      | file                           | pr=UTM                                                                   |
| Reference data    | T. 1.0          |                                                                                                    | Total           |                      |                                | dm=wGS84<br>sr=254                                                       |
|                   | l op leπ comer  | Distance                                                                                                    | Top right com   | er<br>Distance       | Conv picture                   | it=png                                                                   |
|                   | мар             | Picture                                                                                                    | мар             | Picture              | data                           | rp1=47.120107,9.020049,0,0                                               |
| X Coordinate      | 720000          | 0                                                                                                    | 730000          | 3999                 |                                | rp2=47.118219,9.151794,3999,0                                            |
| Y Coordinate      | 220000          | 0                                                                                                    | 220000          | 0                    |                                | rp4=47.020279,9.140922,3999,3999<br>rp4=47.030175,9.017398,0,3999        |
|                   | Pottom left com | and the second second sec | Pottom right or | omor                 |                                | vp1=0,0                                                                  |
|                   | Map             | Picture                                                                                                    | Man             | Picture              |                                | Vp2=3999,0                                                               |
| X Coordinate      | 720000          |                                                                                                    | 730000          | 3999                 |                                | vp4=0,3999                                                               |
| X Coordinate      | 210000          | 2000                                                                                                    | 210000          | 2000                 |                                |                                                                          |
| 1 Coordinate      | 210000          |                                                                                                    | 210000          |                      |                                |                                                                          |
| Size maptile      |                 |                                                                                                    |                 |                      |                                |                                                                          |
| Width             | 10000           | Height                                                                                                    | 10000           | Set <u>t</u> ilesize | <u>U</u> se tilesize           |                                                                          |
| Border useable an | ea              |                                                                                                    |                 |                      |                                |                                                                          |
| Comer             | Top left        | Top right                                                                                                    | Botttom left    | Bottom right         | Copy form<br>reference         |                                                                          |
| X Coordinate      | 0               | 3999                                                                                                    | 0               | 3999                 | Copy from                      |                                                                          |
| Y Coordinate      | 0               | 0                                                                                                    | 3999            | 3999                 | picture <u>d</u> ata           |                                                                          |
| Calibration data  |                 |                                                                                                    |                 |                      |                                |                                                                          |
| Comer             | Top left        | Top right                                                                                                    | Botttom left    | Bottom right         | <u>C</u> alculate              |                                                                          |
| Latitude          | 47,120107       | 47,118219                                                                                                    | 47,030175       | 47,02829             | calibration                    |                                                                          |
| Longitude         | 9,020049        | 9,151794                                                                                                    | 9,017398        | 9,148922             | 7a                             | <u>S</u> ave<br>JPR-File <b>7b</b> <u>E</u> nd                           |

exists, you will be prompted to overwrite (or not). End the application with the "End"-button (7b). For continuing to next map click the "Select picture"-button (7c).

### The difference between Swiss and Dutch version

The is nearly no difference. It looks the same, it feels the same and it works the same. The only one you will find are different predefined sizes of map tiles (4f).

### The difference between Swiss and British version

The difference between these two versions is a result of the way native coordinates systems differs. The British (OSGB) system has an option to use 100 KM square code. The British version has an

| Reference data | Top Left Corner |         | Top Right Come | ۲.      |                     |
|----------------|-----------------|---------|----------------|---------|---------------------|
|                | Мар             | Picture | Мар            | Picture | Copy <u>Picture</u> |
| X Coordinate   |                 | 0       |                | 3999    | Data                |
| Y Coordinate   |                 |         |                | 0       |                     |
| a              | 100K            |         | 100K           |         |                     |

option to convert these square codes. To use this option click on the 100Kbutton (a). The window "Convert Coordinate" opens. Add the

| JPR for GB Tiles - Convert Coordinate |         |          | _                 |           | ×   |
|---------------------------------------|---------|----------|-------------------|-----------|-----|
| Square-code                           | Easting | Northing | Stop Conversion   |           |     |
| h                                     |         |          | Proces Coordinate |           |     |
| ~                                     |         |          | <u>С</u> ор       | y Coordin | ate |

coordinate data (b) en click on the "Process coordinate"- button (c). The application will generate a coordinate without a square code. By clicking on the "Copy Coordinate"-button (c) the coordinate data will be copied to the reference data.